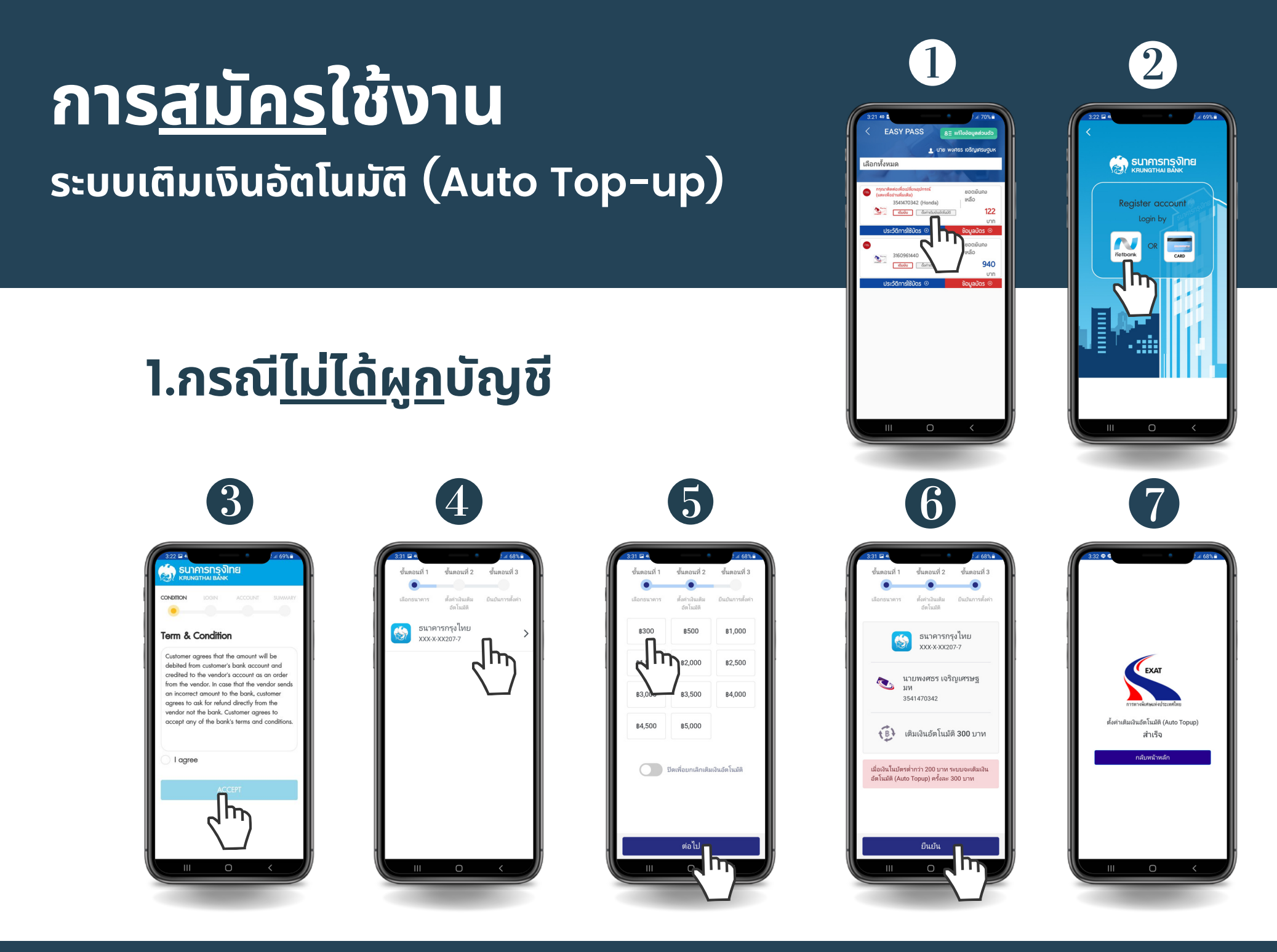

# การ<u>สมัคร</u>ใช้งาน ระบบเติมเงินอัตโนมัติ (Auto Top-up)

# 2.กรณ<u>ีผูก</u>บัญชีแล้ว

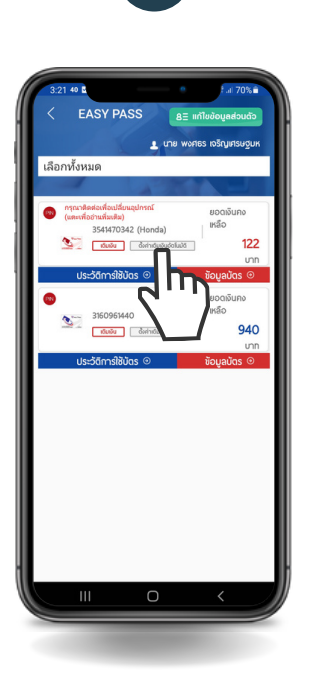

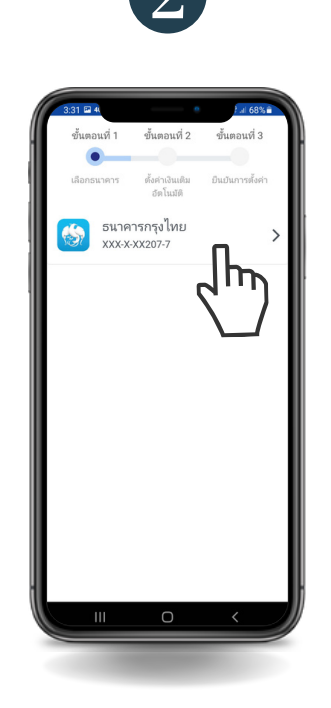

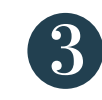

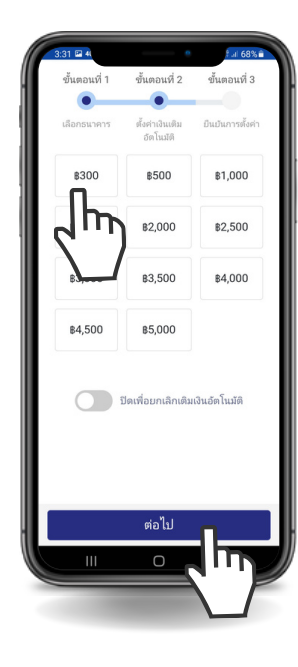

4

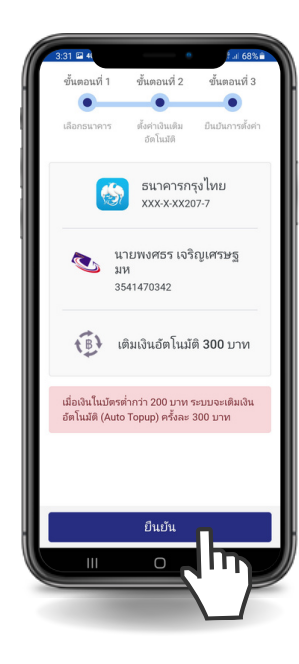

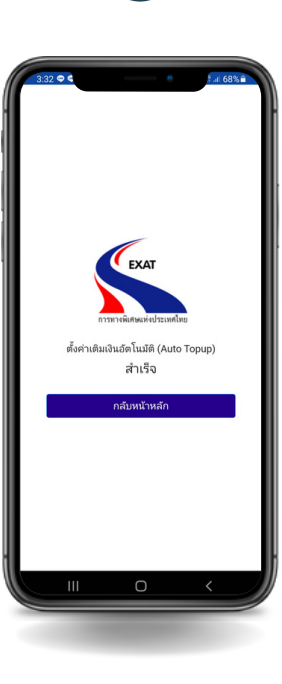

(5)

# การ<u>แก้ไข</u>จำนวนเงิน ระบบเติมเงินอัตโนมัติ (Auto Top-Up)

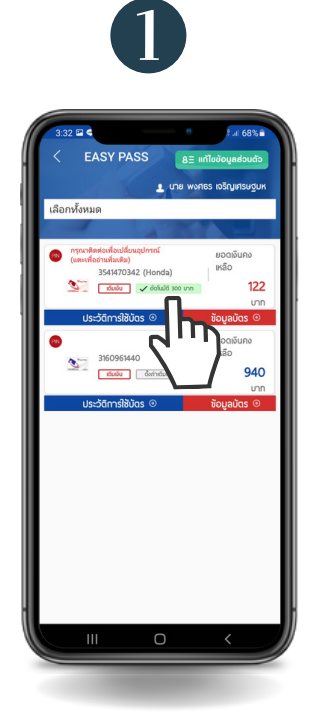

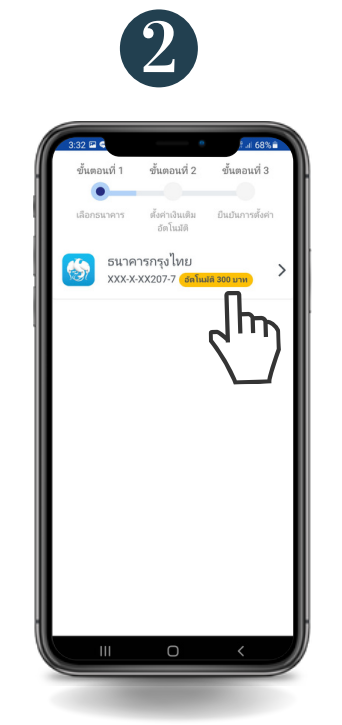

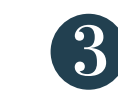

| _            |                              |                  |
|--------------|------------------------------|------------------|
| ขั้นตอนที่ 1 | ชั้นตอนที่ 2                 | ขั้นตอนที่ 3     |
| •            |                              |                  |
| เลือกธนาคาร  | ตั้งค่าเงินเติม<br>อัตโนมัติ | ยืนยันการตั้งค่า |
| \$300        | ₿500                         | \$1,000          |
| B1,500       | <u>ر</u> ا ۲                 | 2,500            |
| \$3,000      | 83,500                       | B4,000           |
| \$4,500      | 85,000                       |                  |
|              | ປັດເพື່ອຍກເລີກເຫີນ           | เงินอัดโนมัติ    |
|              |                              |                  |

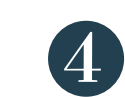

| 3:31 🖬 4                     |                                            | ° €.al 68% 🗎                  |
|------------------------------|--------------------------------------------|-------------------------------|
| ขั้นตอนที่                   | 1 ขั้นตอนที่ 2                             | ขั้นตอนที่ 3                  |
| •                            | •                                          | •                             |
| เลือกธนาด"                   | rs ตั้งค่าเงินเติม<br>อัตโนมัติ            | ยืนยันการตั้งค่า              |
| (                            | รมาคาระ<br>xxx-x-xx                        | ารุงไทย<br>207-7              |
| ک                            | นายพงศธร เจ<br>มห<br>3541470342            | ริญเศรษฐ                      |
| (B)                          | เติมเงินอัตโนร                             | มัติ 500 บาท                  |
| เมื่อเงินใน1<br>อัตโนมัติ (. | ັນຕຣຕ່ຳຄວ່າ 200 ນາທ<br>Auto Topup) ครั้งละ | า ระบบจะเติมเงิน<br>ะ 500 บาท |
|                              | ยืนยัน                                     |                               |
|                              | Ο                                          |                               |
| -                            | -                                          |                               |

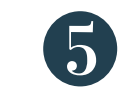

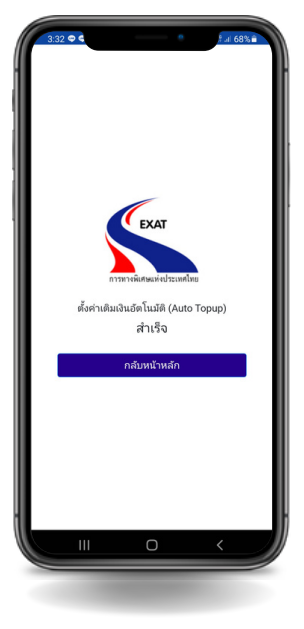

# การ<u>ยกเลิก</u> การใช้งาน ระบบเติมเงินอัตโนมัติ (Auto Top-Up)

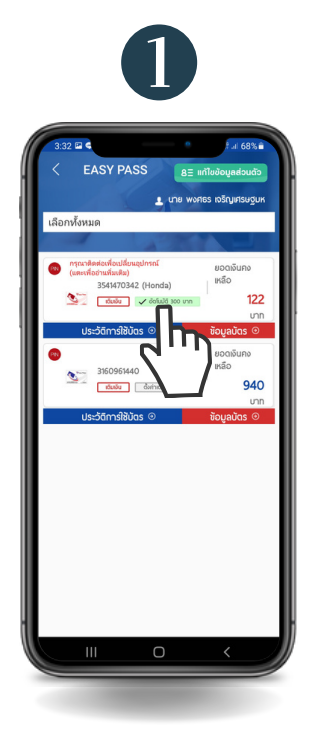

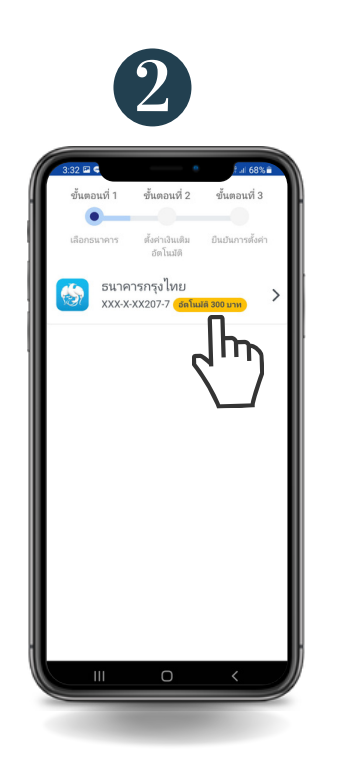

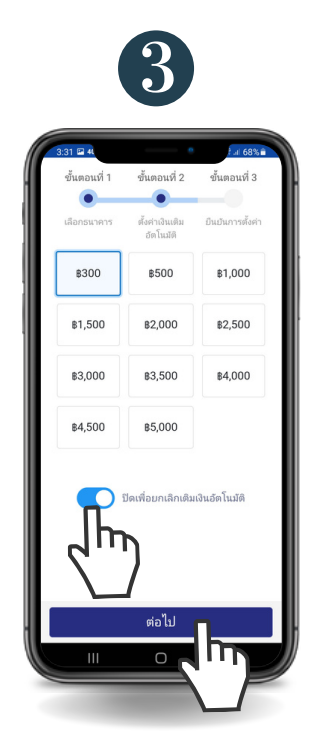

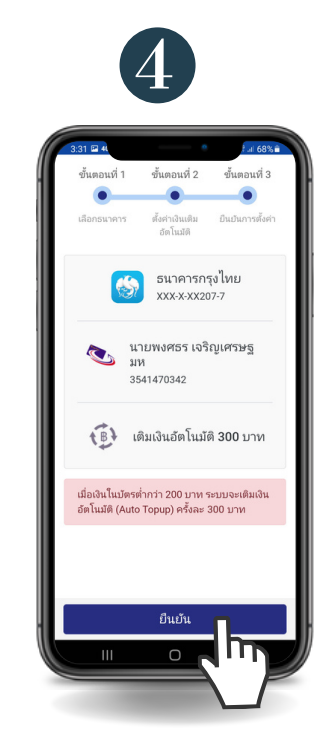

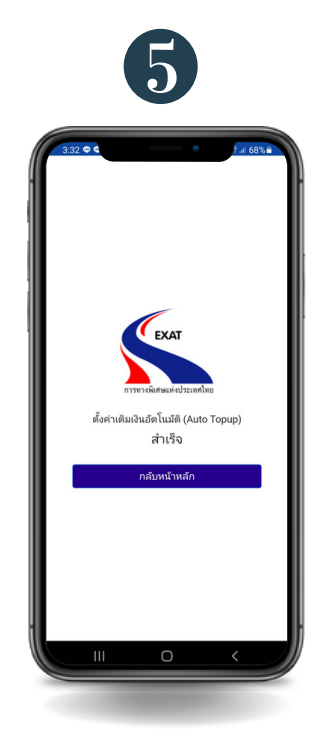

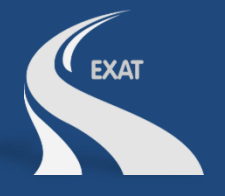

# ขั้นตอนการเติมเงินอัตโนมัติ (Auto Top-Up) ผ่านเว็บไซต์ www.thaieasypass.com โดยการผูกบัญชีธนาคารกรุงไทย

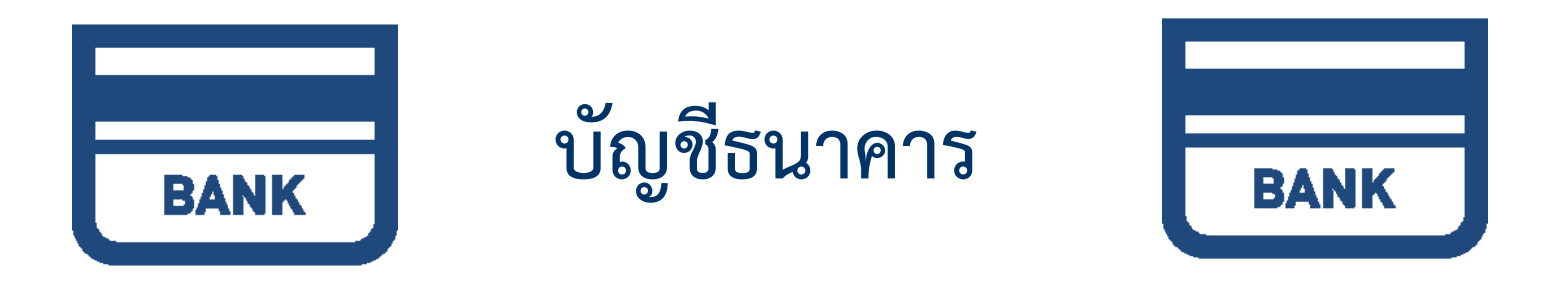

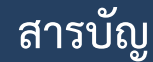

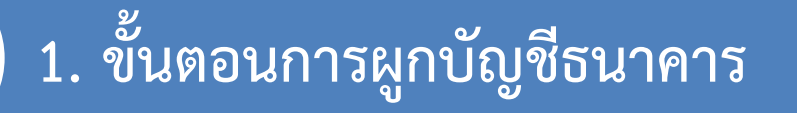

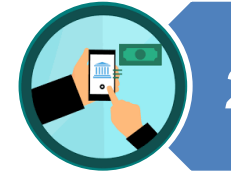

2. ขั้นตอนการสมัครใช้บริการ

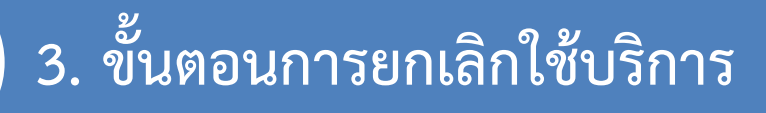

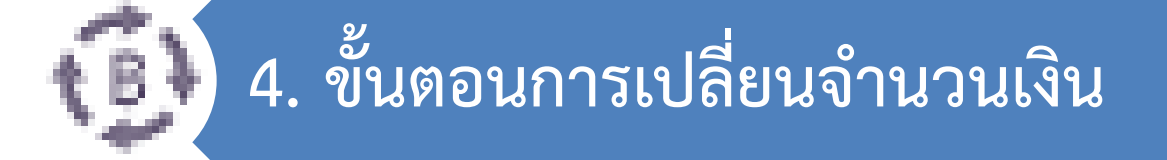

\*เงื่อนไข : ผู้ใช้ต้องมีบัญชี Internet Banking / บัตรเดบิต ของธนาคารกรุงไทย\*

### 1. ขั้นตอนการผูกบัญชีธนาคาร

### 1. เลือกบัตรที่ต้องการผูกบัญชี

| Thai Easy Pa<br>การทางพีเศษแห่งป   | <b>เรร</b><br>เระเทศไทย |                               | แมนูหลัก •           | Q 🖡<br>• จัดการบัญชีพู้ไ | ยง/าн<br>ใชั∽ ใบก่ | เข้าสู่ระบบ (develop.<br>ำกับภาษี สมัครบัตร<br>หน้าเ | ebiz.exa<br>/ เติมเจิเ<br>หลัก » | at@gm) 🖻<br>J 🗸 ອື່ນໆ 🗣<br>ເມມູ » ເດັນເຈັນ |
|------------------------------------|-------------------------|-------------------------------|----------------------|--------------------------|--------------------|------------------------------------------------------|----------------------------------|--------------------------------------------|
| เมนู                               | เติมเสี                 | วิน                           |                      |                          |                    |                                                      |                                  |                                            |
| รายการบัตร Easy Pass               | ເລขບັຕຣເ                | ประชาชน/เลขทะเบียเ            | มพาณิชย์ : 099400016 | 55421(00901)             |                    |                                                      |                                  |                                            |
| รายงานข้อมูลการใช้บัตร<br>เติมเงิน | ลำดับ                   | ชื่อบัตร                      | หมายเลข OBU          | เลขสมาร์ทการ์ด<br>(S/N)  | จำนวน<br>เงิน      | ทะเบียนรถ                                            | เติม<br>เงิน                     | ເຕົມເຈັບ<br>ວັດໂນມັຕົ                      |
| ตั้งค่าบัญชี<br>แก้ไขข้อมูลส่วนตัว | 1                       | บัตรทดสอบ ชุด 1/1<br>พน.ทธอ.1 | 3085860630016080062  | 1035566082               | 150                | 2222 กรุงเทพมหานคร                                   |                                  | ₹₿¥ 5,000                                  |
| ณะพระมีพระกรรร                     | 2                       | มัตรกดสอบ ชด 1/2              | 3085860630016410061  | 1035436226               | 500                | 3333 สมุทระไรวการ                                    |                                  |                                            |

### 1. ขั้นตอนการผูกบัญชีธนาคาร

### 2. เลือกตั้งค่าการเติมเงินอัตโนมัติ (Auto Top Up)

|                                                                                                    | ะเทศไทย             | เมนูหลัก <del>-</del>                                             | Q ቶ ା /<br>จัดการบัญชีผู้ใช้ <del>-</del> | าห เข้าสู่ระบบ<br>ใบกำกับภาษี | (develop.ebiz.exat@<br>สมัครบัตร / เติมเงิน<br>หน้าหลัก » เมนุ | ຼັງgm) 🖻<br>- ວົ່นໆ -<br>ມູ » ເຕັມເຈັນ |
|----------------------------------------------------------------------------------------------------|---------------------|-------------------------------------------------------------------|-------------------------------------------|-------------------------------|----------------------------------------------------------------|----------------------------------------|
| เมนู                                                                                                    | <u>เติม</u> เงิน    |                                                                   |                                           |                               |                                                                |                                        |
| รายการบัตร Easy Pass<br>รายงานข้อมูลการใช้บัตร<br>เติมเงิน<br>ตั้งค่าบัญชี<br>แก้ไขข้อมูลส่วนตัว<br>ระบบภาษีและเอกสาร | ช่องท<br>เลข<br>จำน | างการเติมเงิน (บัญชีธ<br>เสมาร์ทการ์ด 1035436<br>วนเงิน (บาท) 300 | นาคาร o ตั้งค่าการเติม<br>226             | ນເຈັບວັຕໂນນັຕີ (Auto<br>ກັດໄປ | • Top Up)                                                      |                                        |

### 1. ขั้นตอนการผูกบัญชีธนาคาร

3. เลือกธนาคาร (ตรวจสอบสถานะการผูกบัญชี)

### เติมเงิน

>

| เงื่อนไขการเติมเงิน   | ระบบจะเติมเงินอัตโนมัติเมื่อเงินคงเหลือในบัตร<br>น้อยกว่า 200 บาท |
|-----------------------|-------------------------------------------------------------------|
| ช่องทางการเติมเงิน    | บัญชีธนาคาร                                                       |
| เลขสมาร์ทการ์ด        | 1035436226                                                        |
| เติมเงินครั้งละ (บาท) | 300                                                               |
| ธนาคาร                |                                                                   |
|                       |                                                                   |
|                       | กัดไป                                                             |
|                       |                                                                   |

### 1. ขั้นตอนผูกบัญชีธนาคาร

#### 4. เลือกการยืนยันตัวตน (บัญชี internet Banking หรือ บัตรเดบิต)

🔒 invd.ktb.co.th/P2PRegister/?tran\_type=R&site\_name=https%3A%2F%2Fexatportalservices.exat.co.th&term\_id=7423&term\_seq=iEOTNCV85gnjFh0L8yytohlxK7wWELsQLZMVPva61rTs4jEU6wpIJIPjCds%2BjGZ8Vf9xFUVR4drF%0AFS9p11x68FeMJXjYZ...

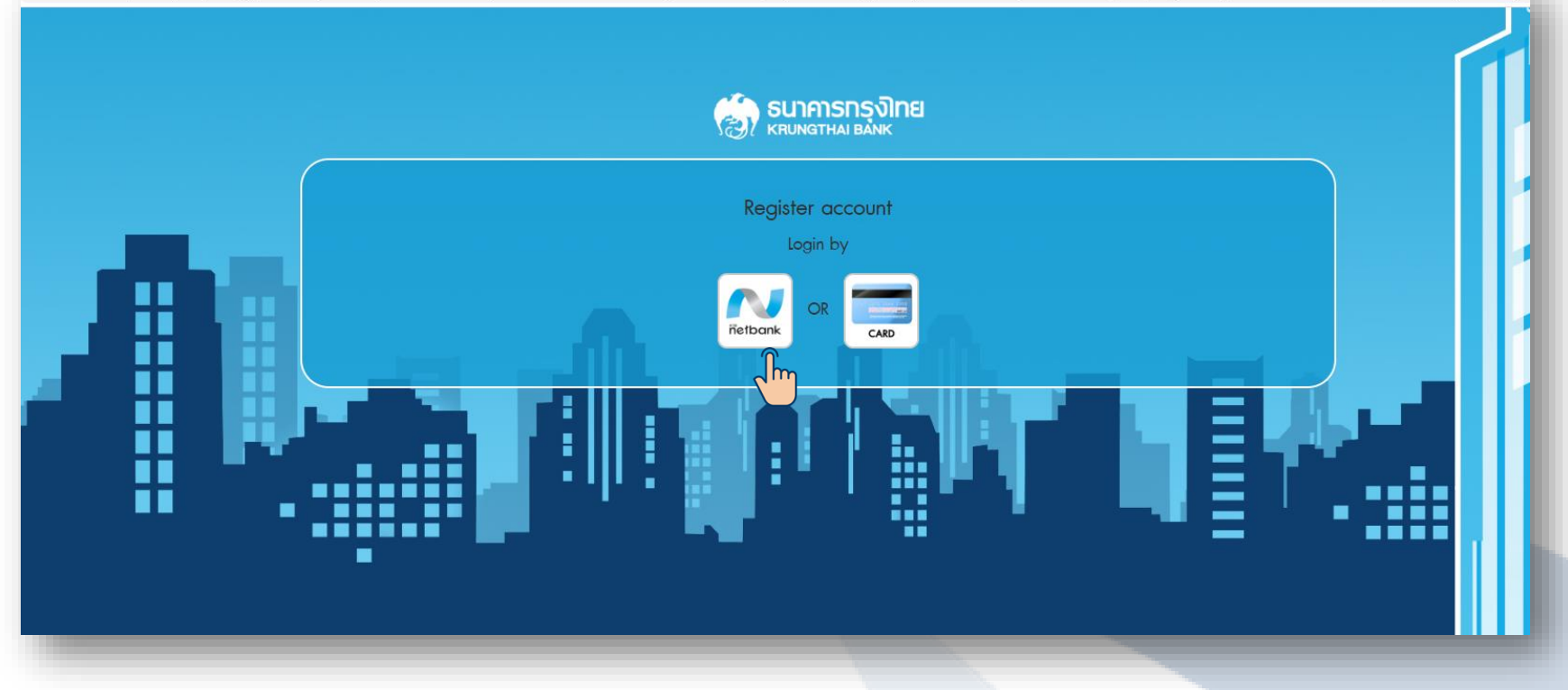

### 1. ขั้นตอนผูกบัญชีธนาคาร

### 5. อ่านเงื่อนไข เลือก "I agree" และกด ACCEPT

| KRUNGTHAI BANK    |                                                                                                    |                                                                                                    |                                                 |                                        |                          |  |
|-------------------|----------------------------------------------------------------------------------------------------|----------------------------------------------------------------------------------------------------|-------------------------------------------------|----------------------------------------|--------------------------|--|
|                   | CONDITION                                                                                                    | LOGIN                                                                                                    | ACCOUNT                                         | SUMMARY                                | SUTRIC                   |  |
|                   | Torm & Condition                                                                                             |                                                                                                    |                                                 |                                        |                          |  |
|                   |                                                                                                    | in the second second second second second second second second second second second second second second second |                                                 |                                        |                          |  |
| A                 | conduction options into inter and inter and inter a send on incorrect amount to the bank, cos<br>conditions. | euner annound annound annound annound annound annound annound annound annound annound annound annound annound a | adulard of the vendor's ducodini as an order in | on the vendor, in case that the vendor |                          |  |
|                   | I agree                                                                                                    | A                                                                                                    | CCEPT                                           |                                        |                          |  |
| 6. กรอกข้อมูลเพื่ | อยืนยันตัวตน                                                                                                 |                                                                                                    |                                                 |                                        |                          |  |
|                   | tran_type=R&site_name=https%3A%2F%2Fexatportalserv                                                           | ices.exat.co.th&term_id=7423&term_seq=2                                                                         | gXy1IVAWj4XJTNkaghCMARVPAp62clus7EStPoL         | .SNypRhgECrri9rFO5VeZaghCdl2py7wLoeh%0 | AXibArSW3JGszf%2Bu 🗟 🏠 🕽 |  |
|                   | CONDITION                                                                                                    | LOGIN                                                                                                    | ACCOUNT                                         | SUMMARY                                |                          |  |
|                   |                                                                                                    |                                                                                                    |                                                 |                                        | 5u.                      |  |
|                   | •                                                                                                    | •                                                                                                    |                                                 |                                        | 50                       |  |
|                   | e<br>Login Netbank                                                                                           |                                                                                                    |                                                 |                                        | 50                       |  |
|                   | Login Netbank Username capnetbank2                                                                           | ۲                                                                                                    |                                                 |                                        |                          |  |
|                   | Login Netbank Username     cgpnetbank2 Password                                                              | •                                                                                                    |                                                 |                                        |                          |  |
|                   | Cogin Netbank Username Cgpnetbank2 Password                                                                  | •                                                                                                    |                                                 |                                        |                          |  |
|                   | Cogin Netbank<br>Username<br>cgpnetbank2<br>Password<br>eessesses<br>Date of Birth                           | •                                                                                                    |                                                 |                                        |                          |  |
|                   | Cogin Netbank Username Cgpnetbank2 Password Contemport Date of Birth Contemport Od/28/1989                   | •                                                                                                    |                                                 |                                        |                          |  |
| A                 | Cogin Netbank Username Cgpnetbank2 Password Ceseeceeceeceeceeceecee Date of Birth O4/28/1989 Citizen ID.     | •                                                                                                    |                                                 |                                        |                          |  |
|                   | Cogin Netbank Username cgpnetbank2 Password Chizen GB firth O4/28/1989 Citizen ID. 1009800244298             | •                                                                                                    |                                                 |                                        |                          |  |
|                   | Cogin Netbank Username cgpnetbank2 Password Citizen ID. 1909800244298                                        | •<br>(44C                                                                                                    | 7n7 ¢                                           |                                        |                          |  |
|                   | Cogin Netbank Username cgpnetbank2 Password Context Date of Birth 04/28/1989 Citizen ID. 1909800244298       | •<br>•<br>•<br>•<br>•                                                                                           | 7n7 <sub>40</sub>                               |                                        |                          |  |
|                   | Cogin Netbank Username cgpnetbank2 Password  Cesseesees Date of Birth  O4/28/1989  Citizen ID. 1909800244298 | •<br>¢47<br>±427n7                                                                                              | 7n7 c<br>49                                     |                                        |                          |  |
|                   | Cogin Netbank Username cgpnetbank2 Password  Cate of Birth  Od/28/1989  Citizen ID. 1909800244298            | •<br>•<br>•<br>•<br>•                                                                                           | 7n7 ¢                                           |                                        |                          |  |
|                   | Cogin Netbank Username cgpnetbank2 Password  Cate of Birth  O4/28/1989  Citizen ID. 1009800244298            | •<br>•<br>•<br>•<br>•<br>•<br>•<br>•<br>•                                                                       |                                                 |                                        |                          |  |

7

#### 7. กด "GET OTP" เพื่อขอรหัส OTP

| ← → C  inwd.ktb.co.th/P2PRegister/?tran_type | e=R&site_name=https%3A%2F%2Fexatportalservie | ces.exat.co.th&term_id=7423&term_seq=Z5 | gXy1IVAWj4XJTNkaghCMARVPAp62cJus7E5tPoL5 | 5NypRhgECrri9rFO5VeZaghCdl2py7wLoeh%0AXibArSV | /3JGszf%2Bu 🗟 🏠 📕 🗊 |
|----------------------------------------------|----------------------------------------------|-----------------------------------------|------------------------------------------|-----------------------------------------------|---------------------|
| รมาการกรุงไทย<br>หตุบทฐาหม ยุลทห             |                                              |                                         |                                          |                                               |                     |
|                                              |                                              |                                         |                                          | SUMMARY                                       | SUIAIS              |
|                                              | Verify Personal Information                  |                                         |                                          |                                               |                     |
|                                              | Account                                      |                                         |                                          |                                               |                     |
|                                              | 000-0-47190-9                                |                                         |                                          | ~                                             |                     |
|                                              | Mobile No.                                   |                                         |                                          |                                               |                     |
|                                              | 0XX-XXX-3210                                 |                                         |                                          |                                               |                     |
|                                              | OTP (TOP)                                    |                                         |                                          |                                               |                     |
|                                              |                                              |                                         |                                          | GETACY                                        |                     |
|                                              |                                              |                                         |                                          | 2 m                                           |                     |

#### 8. กรอกรหัส OTP ที่ได้รับ และกด "NEXT"

| ← → C                              | e=R&site_name=https%3A%2F%2Fexatportalservices | .exat.co.th&term_id=7423&term_seq=Z5 | 5gXy1IVAWj4XJTNkaghCMARVPAp62cJus7E5tPoL5 | 5NypRhgECrri9rFO5VeZaghCdl2py7wLoeh%0AXibArSW3 | JGszf%2Bu 🕅 🏠 🥦 🏚 🗊 |
|------------------------------------|------------------------------------------------|--------------------------------------|-------------------------------------------|------------------------------------------------|---------------------|
| 😸 ธนาการกรุงไทย<br>หนุ่มการกรุงไทย |                                                |                                      |                                           |                                                |                     |
|                                    | CONDITION                                      | LOGIN                                | ACCOUNT                                   | SUMMARY                                        | SUTAIS              |
|                                    | •                                              | •                                    | •                                         |                                                |                     |
|                                    | Verify Personal Information                    |                                      |                                           |                                                |                     |
|                                    | Account                                        |                                      |                                           |                                                |                     |
|                                    | 000-0-47190-9                                  |                                      |                                           | ~                                              |                     |
|                                    | Mobile No.                                     |                                      |                                           |                                                |                     |
|                                    | 0XX-XXX-3210                                   |                                      |                                           |                                                |                     |
|                                    | OTP (TOP)                                      |                                      |                                           |                                                |                     |
|                                    | 680085                                         |                                      |                                           | Get New TOP                                    |                     |
|                                    |                                                |                                      |                                           |                                                |                     |
|                                    |                                                | 1                                    |                                           |                                                |                     |
|                                    |                                                |                                      |                                           |                                                |                     |

### 9. กด "GET OTP" เพื่อขอรหัส OTP

| 9. กด "GET OTP                                                 | " เพื่อขอรหัส OTI                                                                                                    | 0                                               |                                     |                                            |                       |
|----------------------------------------------------------------|----------------------------------------------------------------------------------------------------|-------------------------------------------------|-------------------------------------|--------------------------------------------|-----------------------|
|                                                                | rpe=R8isite_name=https%3A%2F%2Fexatportalservi                                                                                                    | ces.exat.co.th&term_id=7423&tterm_seq=Z5gXy1IV. | WJ4XJTNkaghCMARVPAp62cJus7E5tPoL5I  | NypRhgECm9rFO5VeZaghCdl2py7wLoeh%0AXibArSV | V3JGszf%28u 🗞 🏚 🎦 🌧 🖅 |
|                                                                |                                                                                                    |                                                 |                                     | SUMMARY                                    | SUIPIS                |
|                                                                | Register account<br>Account No<br>000-0-XXXXX-9<br>Account Name<br>Unit sunans naReulina<br>Date of Birth<br>28/04/1989<br>Citizen ID.<br>1-9098-XXXXX-29-8 | CONFIRM                                         | - United States                     |                                            |                       |
| 10. ผูกบัญชีสำเร็จ<br>→ c 🔒 inwd.ktb.co.th/P2PRegister/îtran_t | ype=R&site_name=https%3A%2P%2Fexatportalserv                                                                                                    | ices.exat.co.th8tterm_id=7423&tterm_seq=25gXy1N | /AWj4XJTNkaghCMARVPAp62clus7E5tPoL5 | 5NypRhgECm9rFO5VeZaghCdl2py7wLoeh%0AXibAr5 | 5W3JGszP%s2Bu 😋 🎓 🗾   |
| ร <b>มาการกรุงไทย</b><br>หรุบทฐาหล่า Bank                      |                                                                                                    |                                                 |                                     |                                            |                       |
|                                                                |                                                                                                    | SUCCCI<br>You have been successfully re         | ESS<br>gistered and logged in.      |                                            | SURL                  |

### 2. ขั้นตอนการสมัครใช้บริการ

#### 1. เลือกบัตรที่ต้องการสมัครใช้บริการ

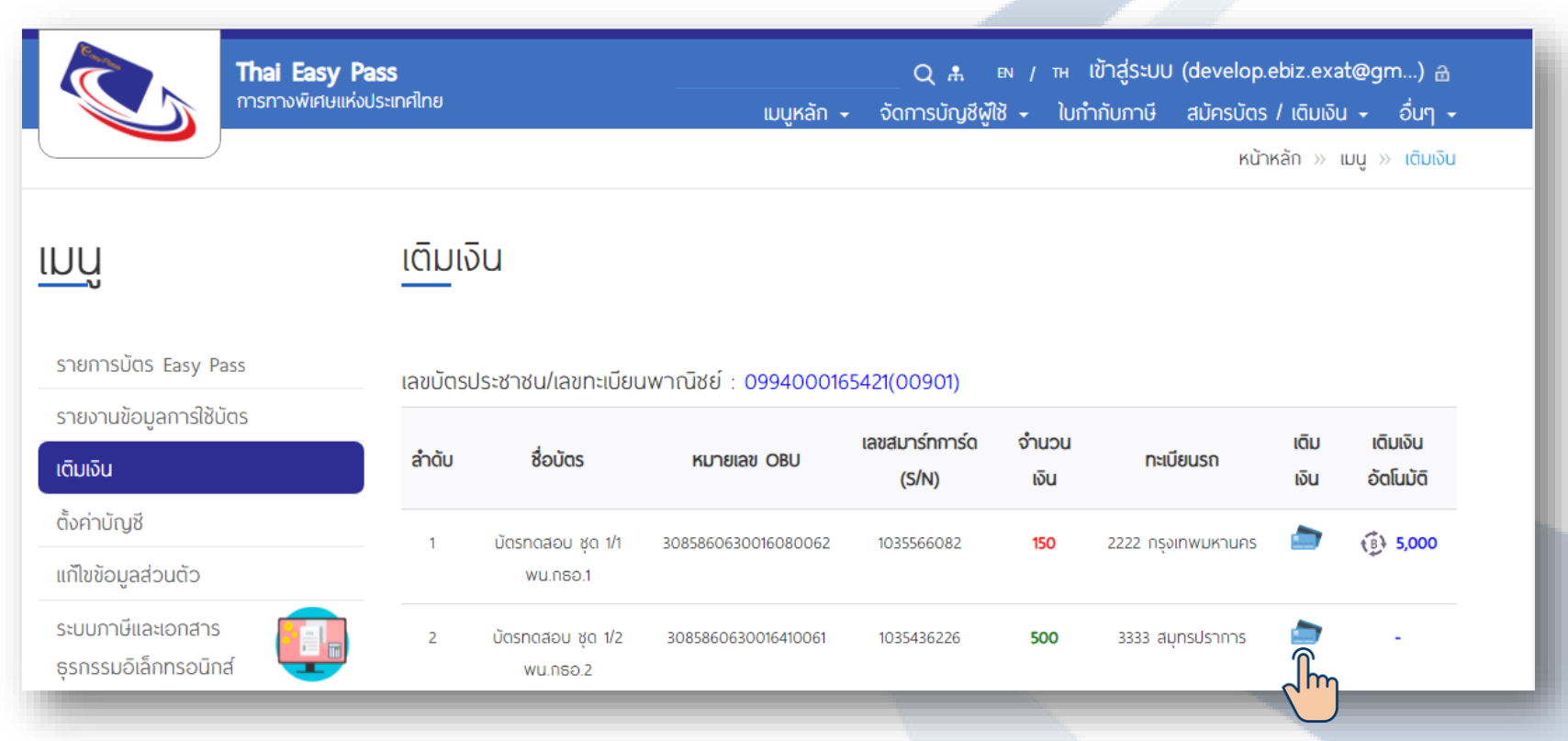

### 2. ขั้นตอนการสมัครใช้บริการ

2. เลือกตั้งค่าการเติมเงินอัตโนมัติ (Auto Top-Up) และจำนวนเงินที่ต้องการเติมแต่ละครั้ง

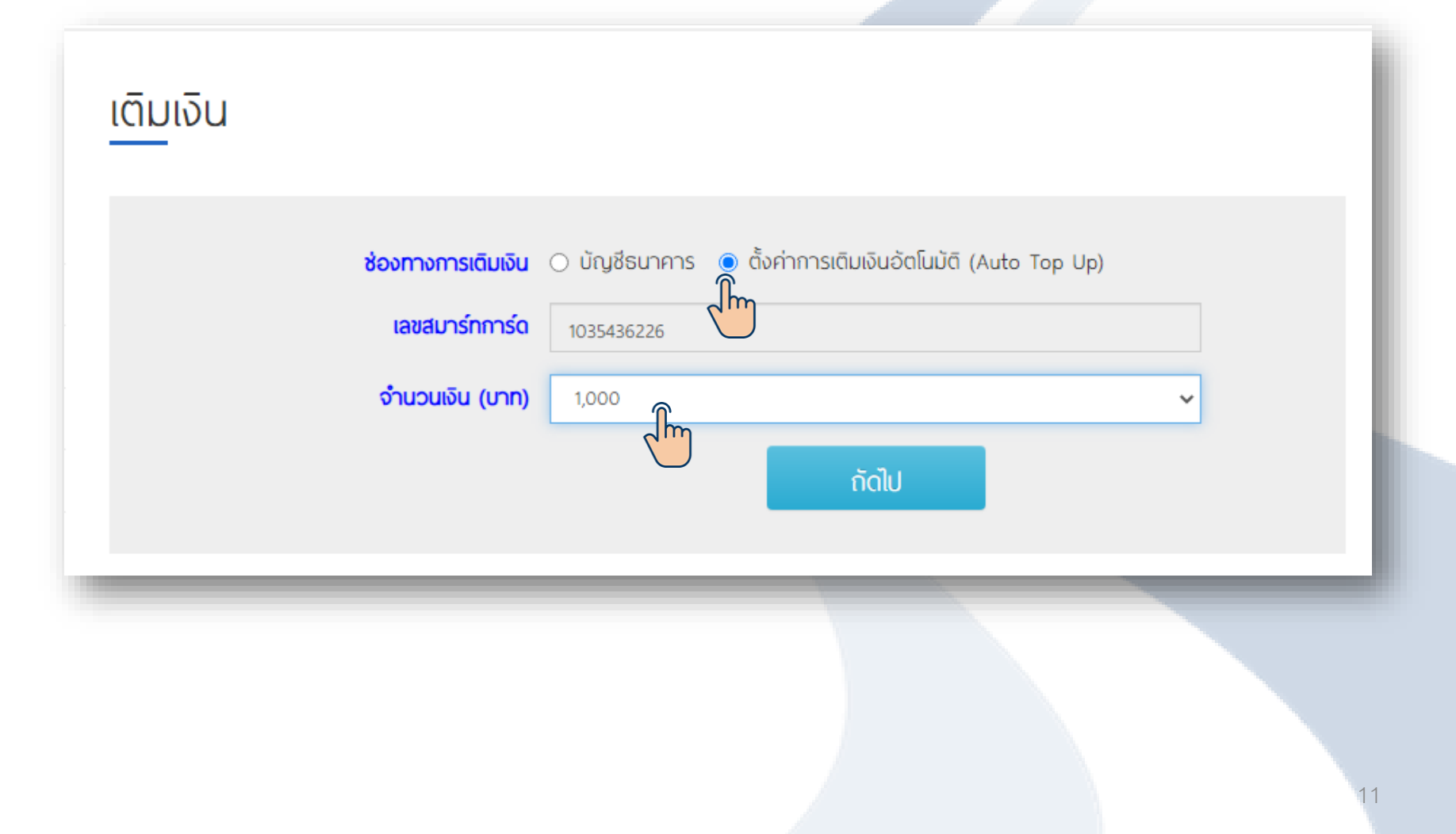

### 3. ตรวจสอบความถูกต้อง

| เติมเงิน                              |                                                                                           |  |
|---------------------------------------|-------------------------------------------------------------------------------------------|--|
| เงื่อนไขการเติมเงิน                   | ระบบจะเติมเงินอัตโนมัติเมื่อเงินคงเหลือในบัตร<br>น้อยกว่า 200 บาท                         |  |
| ช่องทางการเติมเงิน                    | บัญชีธนาคาร                                                                               |  |
| เลขสมารทการด<br>เติมเงินครั้งละ (มาท) | 1,000                                                                                     |  |
| ธนาคาร                                | KTB : ธนาคารกรุงไทย (XXX-X-XX509-5) ยกเลิกการพูกบัญชี<br>ไม่เสียค่าธรรมเนียนในการทำรายการ |  |
|                                       | ດັດໄປ                                                                                     |  |
|                                       |                                                                                           |  |

### 2. ขั้นตอนการสมัครใช้บริการ

4. เปิดการใช้งานการเติมเงินอัตโนมัติ

| เติมเงิน                             |                                                             |
|--------------------------------------|-------------------------------------------------------------|
| ช่องทางการเติมเงิน<br>เลขสมาร์ทการ์ด | <mark>บัญชีธนาคาร</mark><br>1035436226                      |
| เติมเงินครั้งละ (บาท)                | 1,000                                                       |
| ธนาคาร                               | KTB : ธนาคารกรุงไทย                                         |
| บัญชีธนาคาร                          | XXX-X-XX509-5                                               |
| สถานะ                                | <ul> <li>เปิดการใช้งาน </li> <li>ยกเลิกการใช้งาน</li> </ul> |
|                                      | ยืนยัน                                                      |
|                                      |                                                             |

5. ดำเนินการแล้วเสร็จ

| <u>เติม</u> เงิน                                                                         |                                                                                                    |
|------------------------------------------------------------------------------------------|----------------------------------------------------------------------------------------------------|
| สถานะ :<br>เลขสมาร์ทการ์ด :<br>ช่องทางการเติมเงิน :<br>ธนาคาร<br>เติมเงินครั้งละ (บาท) : | ดำเนินการแล้วเสร็จ (00)<br>1035436226<br>มัญชีธนาคาร<br>Ктв : ธนาคารกรุงไทย<br>1,000<br>กลับหน้าหลัก |
| _                                                                                        |                                                                                                    |

### 2. ขั้นตอนการสมัครใช้บริการ

6. ตรวจสอบสถานะการสมัครใช้งาน และจำนวนเงินที่เติมในแต่ละครั้ง

| Thai Easy Pas<br>การทางพีเศษแห่งปร         | เมนูหลัก 🗸 | Q กิ เมนูหลัก - จัดการบัญชีผู้ใช้ - ใบกำกับภาษี สมัครบัตร / เติมเงิน - ส<br>หน้าหลัก » เมนู » |                     |                         |               |                    |              |                       |  |
|--------------------------------------------|------------|-----------------------------------------------------------------------------------------------|---------------------|-------------------------|---------------|--------------------|--------------|-----------------------|--|
| เมนู                                       | เติมเงิ    | จิน                                                                                           |                     |                         |               |                    |              |                       |  |
| รายการบัตร Easy Pass                       | ເລขບັຕຣເ   | เลขบัตรประชาชน/เลขทะเบียนพาณิชย์ : 0994000165421(00901)                                       |                     |                         |               |                    |              |                       |  |
| รายงานข้อมูลการใช้บัตร<br>เติมเงิน         | ลำดับ      | ชื่อบัตร                                                                                      | หมายเลข OBU         | เลขสมาร์ทการ์ด<br>(S/N) | จำนวน<br>เงิน | ทะเบียนรถ          | เดิม<br>เงิน | ເຕົມເຈັນ<br>ວັດໂນນັຕົ |  |
| ตั้งค่าบัญชี<br>แก้ไขข้อมูลส่วนตัว         | 1          | บัตรกดสอบ ชุด 1/1<br>พน.กธอ.1                                                                 | 3085860630016080062 | 1035566082              | 150           | 2222 กรุงเทพมหานคร |              | €) 5,000              |  |
| ระบบภาษีและเอกสาร<br>ธุรกรรมอิเล็กทรอนิกส์ | 2          | บัตรทดสอบ ชุด 1/2<br>พน.กธอ.2                                                                 | 3085860630016410061 | 1035436226              | 500           | 3333 สมุทรปราการ   |              | ₹ <u>₿</u> } 1,000    |  |

#### 1. เลือกบัตรที่ต้องการยกเลิกใช้บริการ

| Thai Easy Pas<br>การทางพัเศษแห่งปร         | <b>55</b><br>ระเทศไทย |                               | เมนูหลัก ง           | Q 🛔<br>จัดการบัญชีพู้ไ | ี® / าห<br>ชั~ ใบกํ | เข้าสู่ระบบ (develop.e<br>ำกับภาษี สมัครบัตร<br>หน้าเ | ebiz.exa<br>/ เติมเงิน<br>หลัก » เ | t@gm) ล<br>I + อื่นๆ +<br>มนู » เดิมเงิน |
|--------------------------------------------|-----------------------|-------------------------------|----------------------|------------------------|---------------------|-------------------------------------------------------|------------------------------------|------------------------------------------|
| เมนู                                       | <u>เติม</u> เงิ       | u                             |                      |                        |                     |                                                       |                                    |                                          |
| รายการบัตร Easy Pass >                     | ເລขບັຕຣປ              | ระชาชน/เลขทะเบียบ             | เพาณิชย์ : 099400016 | 55421(00901)           |                     |                                                       |                                    |                                          |
| รายงานข้อมูลการใช้บัตร                     |                       |                               |                      | เลขสมาร์ทการ์ด         | จำนวน               |                                                       | ເຕັມ                               | เติมเงิน                                 |
| เติมเงิน                                   | ลำดับ                 | ชื่อบัตร                      | หมายเลข OBU          | (S/N)                  | เงิน                | ทะเบียนรถ                                             | เงิน                               | ວັດໂນນັຕົ                                |
| ตั้งค่าบัญชี                               | 1                     | บัตรทดสอบ ชุด 1/1             | 3085860630016080062  | 1035566082             | 150                 | 2222 กรุงเทพมหานคร                                    |                                    | € 5,000                                  |
| แก้ไขข้อมูลส่วนตัว                         |                       | พน.กธอ.1                      |                      |                        |                     |                                                       |                                    | ÷                                        |
| ระบบภาษีและเอกสาร<br>ธุรกรรมอิเล็กทรอนิกส์ | 2                     | บัดรทดสอบ ชุด 1/2<br>พน.กธอ.2 | 3085860630016410061  | 1035436226             | 500                 | 3333 สมุทรปราการ                                      |                                    | ₹ <u>₿</u> } 1,000                       |

### 2. เลือกตั้งค่าการเติมเงินอัตโนมัติ (Auto Top Up)

| Thai Easy Pa<br>การทางพัเศษแห่งเ               | <b>ass</b><br>ประเทศไทย | ເມນູ                 | Q ิ เลิ เ∾<br>หลัก <del>-</del> จัดการบัญชีผู้ใช้ | / тн เข้าสู่ระบบ<br>+ ใบกำกับภาษี | J (develop.ebiz.exat@gm) ๓์<br>สมัครบัตร / เติมเงิน → อื่นๆ<br>หน้าหลัก » เมนู » เติมเงิ |
|------------------------------------------------|-------------------------|----------------------|---------------------------------------------------|-----------------------------------|------------------------------------------------------------------------------------------|
| <u>IN</u> Ĥ                                    | <u>เติม</u> เงิน        |                      |                                                   |                                   |                                                                                          |
| รายการบัตร Easy Pass<br>รายงานข้อมูลการใช้บัตร |                         | ช่องทางการเติมเงิน O | บัญชีธนาคาร 🧿 ตั้งค่าการ                          | เติมเงินอัตโนมัติ (Aut            | o Top Up)                                                                                |
| เติมเงิน<br>ตั้งค่าบัญชี                       |                         | จำนวนเงิน (บาท)      | 300                                               |                                   | ~                                                                                        |
| แก้ไขข้อมูลส่วนตัว<br>ระบบภาษีและเอกสาร        |                         |                      |                                                   | กัดไป                             |                                                                                          |

3. กด "ถัดไป"

| เติมเงิน                             |                                                                                             |  |
|--------------------------------------|---------------------------------------------------------------------------------------------|--|
| เงื่อนไขการเติมเงิน                  | ระบบจะเติมเงินอัตโนมัติเมื่อเงินคงเหลือในบัตร<br>น้อยกว่า 200 บาท                           |  |
| ช่องทางการเติมเงิน<br>เลขสมาร์ทการ์ด | <b>บัญชีธนาคาร</b><br>1035436226                                                            |  |
| เติมเงินครั้งละ (บาท)                | 300                                                                                         |  |
| ธนาคาร                               | • KTB : ธนาคารกรุงไทย (XXX-X-XX509-5) ยกเลิกการพูกบัณชี<br>ไม่เสียค่าธรรมเนียมในการทำรายการ |  |
|                                      |                                                                                             |  |

4. เลือก "ยกเลิหหารใช้งาน" และกดยืนยัน

| เติมเงิน                             |                                                                            |
|--------------------------------------|----------------------------------------------------------------------------|
| ช่องทางการเติมเงิน<br>เลขสมาร์ทการ์ด | <mark>บัญชีธนาคาร</mark><br>1035436226                                     |
| เติมเงินครั้งละ (บาท)                | 300                                                                        |
| ธนาคาร                               | KTB : ธนาคารกรุงไทย                                                        |
| บัญชีธนาคาร                          | XXX-X-XX509-5                                                              |
| สถานะ                                | <ul> <li>เปิดการใช้งาน</li> <li>ยกเลิกการใช้งาน</li> <li>ยืนยัน</li> </ul> |
|                                      |                                                                            |

5. แสดงหน้าจอให้กดยืนยันอีกครั้ง

| เติมเงิน                                      |  |
|-----------------------------------------------|--|
| ช่องทางการเติมเงิน บัญชีธนาคาร                |  |
| Notice                                        |  |
| โปรดยืนยันการยกเลิกการเติมเงินแบบ Auto Top Up |  |
| eniān <b>Ēu</b> ēu                            |  |
| ยืนยัน                                        |  |
|                                               |  |

7. ดำเนินการแล้วเสร็จ

| สถานะ :                 | ดำเนินการแล้วเสร็จ (00) |  |
|-------------------------|-------------------------|--|
| เลขสมาร์ทการ์ด :        | 1035436226              |  |
| ช่องทางการเติมเงิน :    | บัญชีธนาคาร             |  |
| ธนาคาร                  | KTB : ธนาคารกรุงไทย     |  |
| เติมเงินครั้งละ (บาท) : | 300                     |  |
|                         | กลับหน้าหลัก            |  |
|                         |                         |  |

#### 7. ตรวจสอบสถานะ จะแสดงดังภาพ

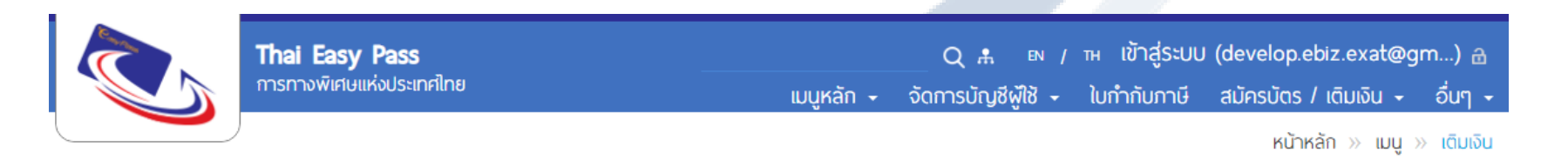

#### เมนู

เติมเจิน

ตั้งค่าบัญชี

แก้ไขข้อมูลส่วนตัว

ระบบภาษีและเอกสาร

ธุรกรรมอิเล็กทรอนิกส์

#### เติมเงิน

รายการบัตร Easy Pass

รายงานข้อมูลการใช้บัตร

#### เลขบัตรประชาชน/เลขทะเบียนพาณิชย์ : 0994000165421(00901)

เลขสมาร์ทการ์ด จำนวน เติมเงิน ເຕັມ ชื่อบัตร ลำดับ ทะเบียนรถ หมายเลข OBU ວັດໂບນັຕົ (S/N) เงิน เงิน บัตรทดสอบ ชุด 1/1 2222 กรุงเทพมหานคร (B) 5,000 1 3085860630016080062 1035566082 150 พน.กธอ.1 บัตรทดสอบ ชด 1/2 3333 สมุทรปราการ 2 3085860630016410061 1035436226 500 พน.กธอ.2 Im

### 1. เลือกบัตรที่ต้องการยกเลิกการผูกบัญชี

| <b>Inal Easy F</b><br>การทางพิเศษแห่ | <b>Pass</b><br>งประเทศไทย |                               | เมนูหลัก ง           | Q ม<br>จัดการบัญชีผู้ใ  | เ∾ / тн<br>ชั~ ใบกํ | เข้าสู่ระบบ (develop.e<br>ำกับภาษี สมัครบัตร<br>หน้าเ | ebiz.exat<br>/ เติมเงิน<br>หลัก » แ | t@gm) 🔒<br>🝷 อื่นๆ 🚽<br>ມູູ » ເຕົມເຈັນ              |
|--------------------------------------|---------------------------|-------------------------------|----------------------|-------------------------|---------------------|-------------------------------------------------------|-------------------------------------|-----------------------------------------------------|
| <u>เมนู</u>                          | <u>เติม</u> เงิ           | iu                            |                      |                         |                     |                                                       |                                     |                                                     |
| รายการบตร Easy Pass                  | ເລขບັຕຣເ                  | ประชาชน/เลขทะเบียบ            | มพาณิชย์ : 099400016 | 5421(00901)             |                     |                                                       |                                     |                                                     |
| เติมเงิน                             | ลำดับ                     | ชื่อบัตร                      | หมายเลข OBU          | เลขสมาร์ทการ์ด<br>(S/N) | จำนวน<br>เงิน       | ทะเบียนรถ                                             | เติม<br>เงิน                        | ເຕົມເຈັບ<br>ວັດໂນມັຕົ                               |
| ตั้งค่าบัญชี<br>แก้ไขข้อมูลส่วนตัว   | 1                         | บัตรกดสอบ ชุด 1/1<br>พน.กธอ.1 | 3085860630016080062  | 1035566082              | 150                 | 2222 กรุงเทพมหานคร                                    |                                     | <ul><li>(<sup>3</sup>/<sub>8</sub>) 5,000</li></ul> |

### 3. ขั้นตอนการยกเลิกใช้บริการ ด้วยการยกเลิกการผูกบัญชี

2. เลือกบัตรที่ต้องการยกเลิกการผูกบัญชี

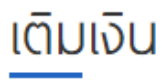

| ช่องทางการเติมเงิน | ● บัญชีธนาคาร 🔿 ตั้งค่าการเติมเงินอัตโนมัติ (Auto Top Up) |   |
|--------------------|-----------------------------------------------------------|---|
| เลขสมาร์ทการ์ด     | 1035566082                                                |   |
| จำนวนเงิน (บาท)    | 300                                                       | ~ |
|                    | กัดไป                                                     |   |

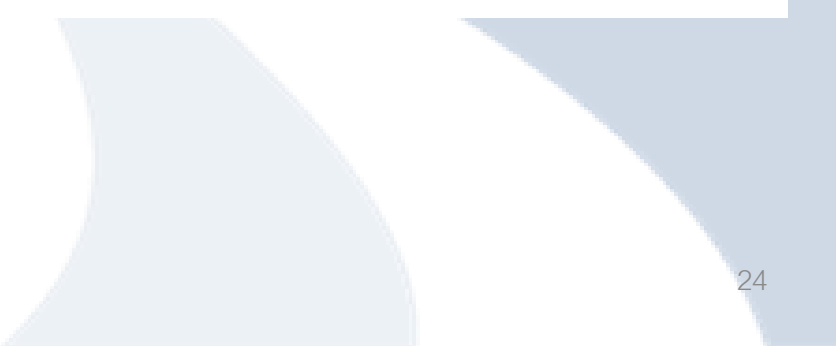

3. เลือก "ยกเลิกการผูกบัญชี"

| <u>เติม</u> เงิน   |                                                                                                    | . |
|--------------------|----------------------------------------------------------------------------------------------------|---|
| ช่องทางการเติมเงิน | บัญชีธนาคาร                                                                                                    |   |
| เลขสมาร์ทการ์ด     | 1035566082                                                                                                    |   |
| จำนวนเงิน (บาท)    | 300                                                                                                    |   |
| ธนาคาร             | <ul> <li>KTB : ຣບາคารกรุงไทย (XXX-X-XX736-3) <u>ยกเลิกการษูกบัณชี</u><br/>ໃມ່ເສีຍค่าธรรมเนียมในการทำรายการ</li> <li>ກັດໄປ</li> </ul> |   |
|                    |                                                                                                    | ۲ |

#### 4. ระบบจะแจ้งเตือนว่า "หากท่านเคยตั้งค่าการเติมเงินแบบ Auto Top Up ไว้ ระบบจะยกเลิกให้อัตโนมัติ" ให้กดยืนยัน

|                                                                          | หน้าหลัก » เมนู » เติมเงิน |
|--------------------------------------------------------------------------|----------------------------|
| <u>เติม</u> เงิน                                                         |                            |
| Notice                                                                   |                            |
| หากท่านเคยตั้งค่าการเติมเงินแบบ Auto Top Up ไว้ ระบบจะยกเลิกให้อัตโนมัติ |                            |
| ยทเลิก<br>ยินยัน<br>มีเสียค่าธรรมเบียมในการทำรายการ                      |                            |
| กัดไป                                                                    |                            |

#### 5. ระบบจะให้ยืนยันตัวตน (เลือกบัญชี internet Banking หรือ บัตรเดบิต)

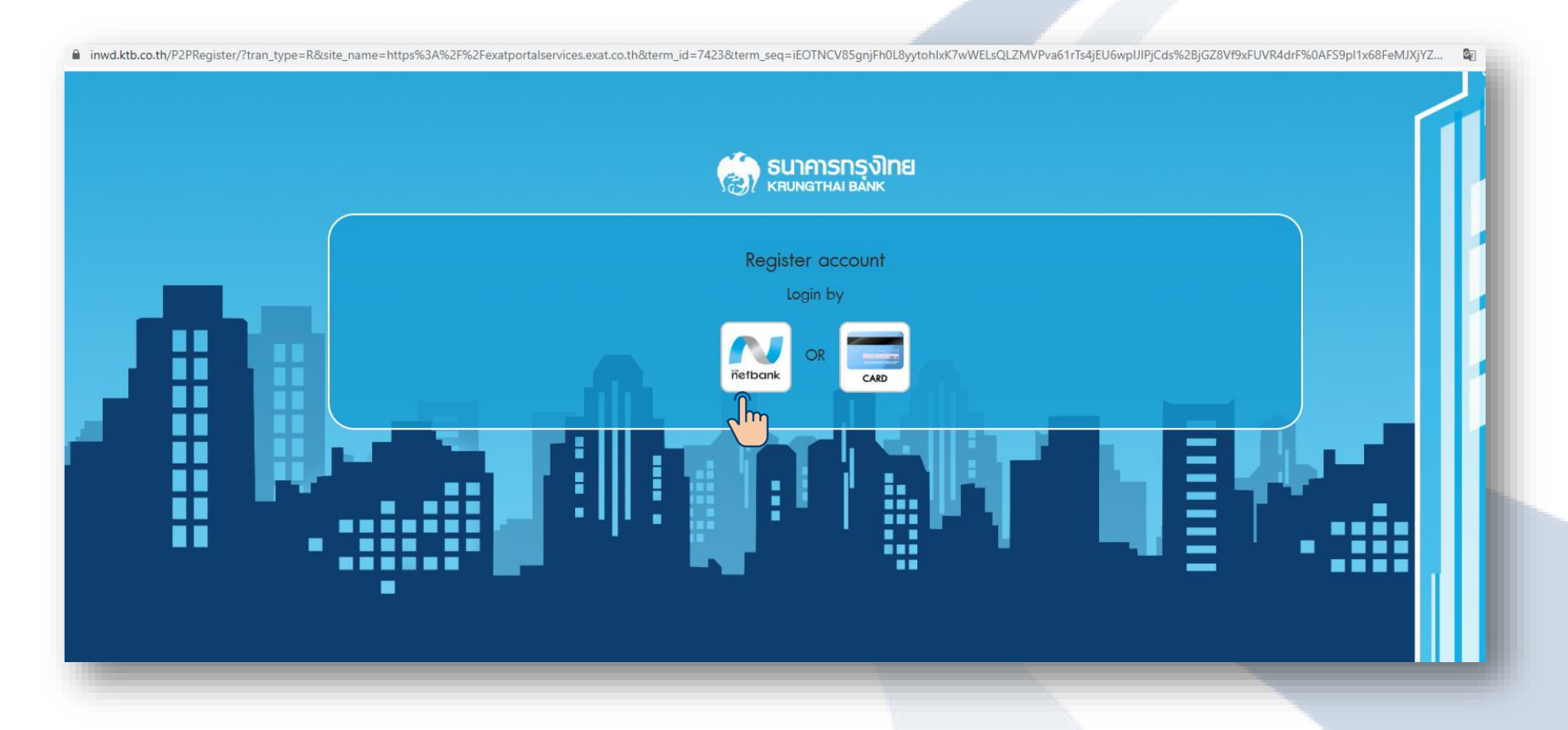

### 3. ขั้นตอนการยกเลิกใช้บริการ ด้วยการยกเลิกการผูกบัญชี

#### 6. ตรวจสอบสถานะ จะแสดงดังภาพ

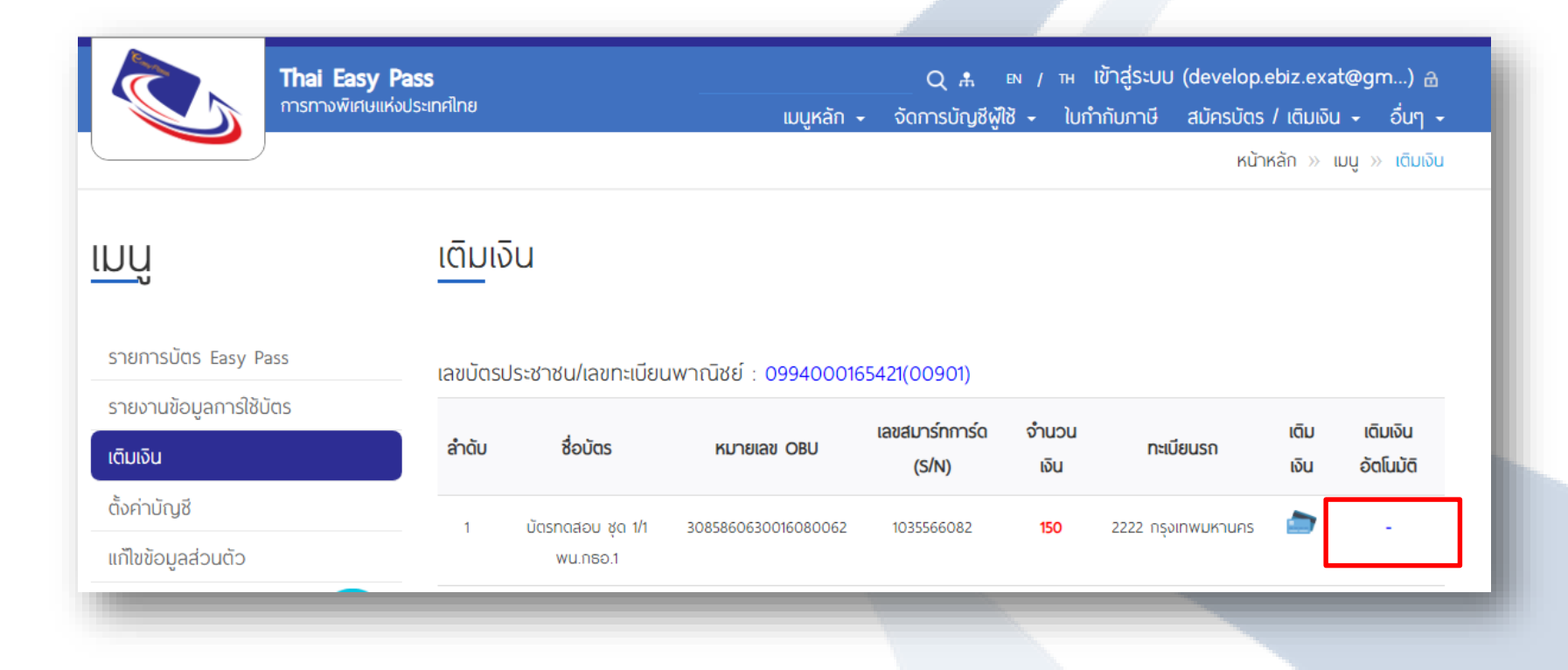

### 1. เลือกบัตรที่ต้องการเปลี่ยนจำนวนเงิน

| เมนู                                       | <u>เติมเ</u> งิ | วัน                           |                      |                |       |                    |      |                    |
|--------------------------------------------|-----------------|-------------------------------|----------------------|----------------|-------|--------------------|------|--------------------|
| รายการบัตร Easy Pass                       | ເລขບັຕຣເ        | ประชาชน/เลขทะเบียน            | มพาณิชย์ : 099400016 | 55421(00901)   |       |                    |      |                    |
| รายงานข้อมูลการใช้บัตร                     |                 | 4.5                           |                      | เลขสมาร์ทการ์ด | จำนวน |                    | เติม | เติมเงิน           |
| เติมเงิน                                   | ล้าดับ          | Sonds                         | หมายเลข OBU          | (S/N)          | เงิน  | ทะเบียนรถ          | เงิน | ວັດໂນນັຕົ          |
| ตั้งค่าบัญชี                               | 1               | บัตรกดสอบ ชุด 1/1             | 3085860630016080062  | 1035566082     | 150   | 2222 กรุงเทพมหานคร |      | -                  |
| แก้ไขข้อมูลส่วนตัว                         |                 | wu.nso.1                      |                      |                |       |                    |      |                    |
| ระบบภาษีและเอกสาร<br>ธุรกรรมอิเล็กทรอนิกส์ | 2               | บัตรทดสอบ ชุด 1/2<br>พน.กธอ.2 | 3085860630016410061  | 1035436226     | 500   | 3333 สมุทรปราการ   |      | ₹ <u>₿</u> } 1,500 |
|                                            |                 |                               |                      |                |       |                    |      |                    |

2. เลือกตั้งค่าการเติมเงินอัตโนมัติ (Auto Top-Up) และจำนวนเงินที่ต้องการเปลี่ยน

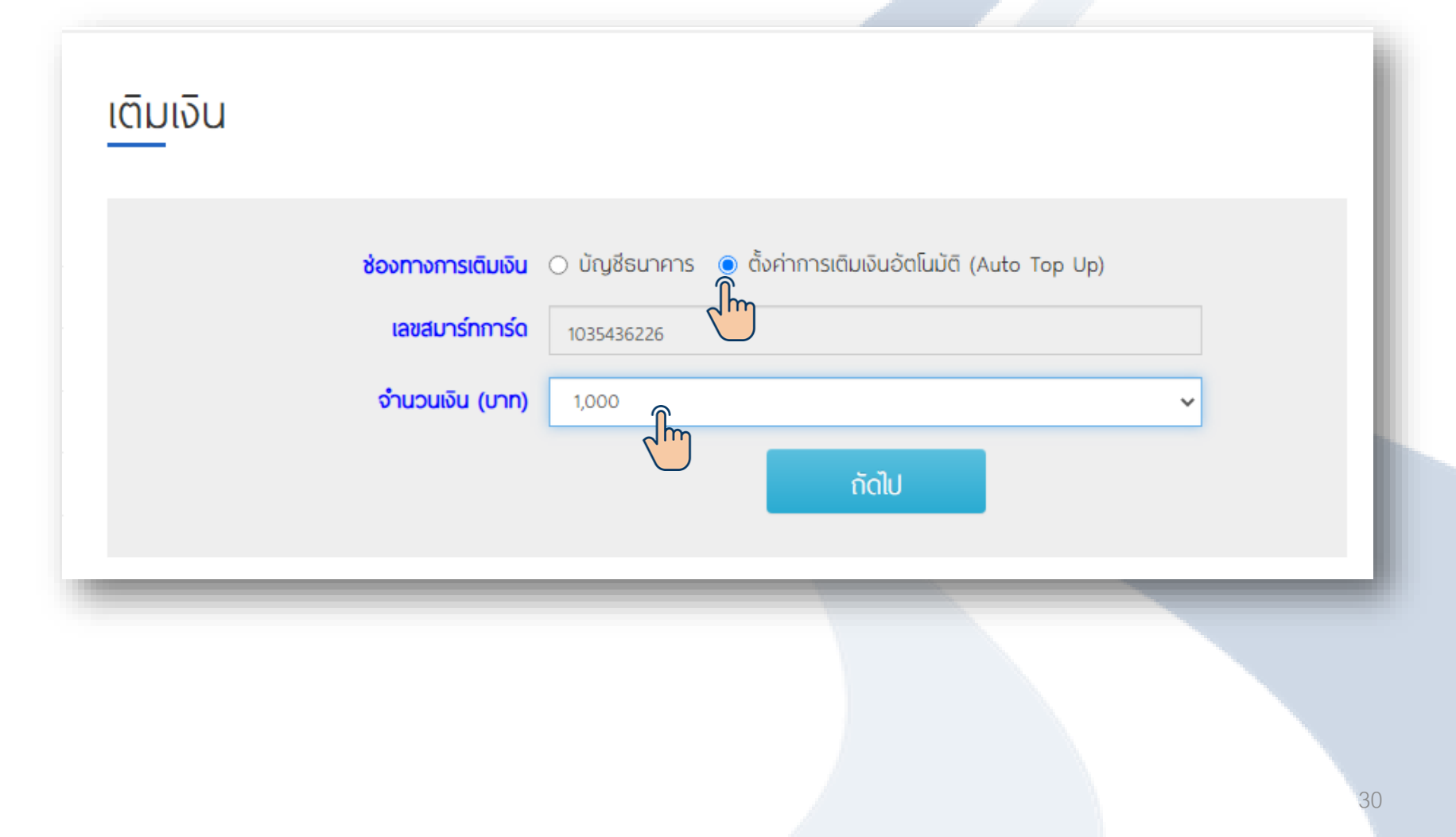

#### 3. ตรวจสอบความถูกต้อง

| เติมเงิน                             |                                                                                          |
|--------------------------------------|------------------------------------------------------------------------------------------|
| เงื่อนไขการเติมเงิน                  | ระบบจะเติมเงินอัตโนมัติเมื่อเงินคงเหลือในบัตร<br>น้อยกว่า 200 บาท                        |
| ช่องทางการเติมเงิน<br>เลขสมาร์ทการ์ด | <b>บัญชีธนาคาร</b><br>1035436226                                                         |
| เติมเงินครั้งละ (บาท)                |                                                                                          |
| 5U1A1S                               | KIB: ธนาคารกรุงเทย (XXX-X-XX509-5) ยกเลิกการพูกบัญชี<br>ไม่เสียค่าธรรมเนียมในการทำรายการ |
|                                      | กัดไป                                                                                    |

4. กด "ยืนยัน"

| เติมเงิน              |                                   |
|-----------------------|-----------------------------------|
| ช่องทางการเติมเงิน    | บัญชีธนาคาร                       |
| เลขสมาร์ทการ์ด        | 1035436226                        |
| เติมเงินครั้งละ (บาท) | 1,000                             |
| ธนาคาร                | KTB : ธนาคารกรุงไทย               |
| บัญชีธนาคาร           | XXX-X-XX509-5                     |
| สถานะ                 | 💿 เปิดการใช้งาน 🔿 ยกเลิกการใช้งาน |
|                       | ยืนยัน                            |
|                       |                                   |

#### 5. ดำเนินการแล้วเสร็จ

| <u>เติม</u> เงิน                                              |                                                                            | - 1 |
|---------------------------------------------------------------|----------------------------------------------------------------------------|-----|
| สถานะ :<br>เลขสมาร์ทการ์ด :<br>ช่องทางการเติมเงิน :<br>ธนาคาร | ดำเนินการแล้วเสร็จ (00)<br>1035436226<br>บัญชีธนาคาร<br>หาย : ธนาคารกรงไทย |     |
| เติมเงินครั้งละ (บาท) :                                       | 1,000<br>กลับหน้าหลัก<br>โม                                                |     |
|                                                               |                                                                            |     |

### 4. ขั้นตอนการเปลี่ยนจำนวนเงิน

### 5. ตรวจสอบจำนวนเงินที่เติมในแต่ละครั้ง

| เมนู                                       | เติมเงิ  | วัน                                                     |                     |                          |       |                    |      |           |  |  |
|--------------------------------------------|----------|---------------------------------------------------------|---------------------|--------------------------|-------|--------------------|------|-----------|--|--|
| รายการบัตร Easy Pass                       | ເລขบัตรเ | เลขบัตรประชาชน/เลขทะเบียนพาณิชย์ : 0994000165421(00901) |                     |                          |       |                    |      |           |  |  |
| รายงานขอมูลการเซมตร<br>เตินเงิน            | ลำดับ    | ชื่อบัตร                                                | หมายเลข OBU         | เลขสมาร์ทการ์ด<br>(ส.) ม | จำนวน | ทะเบียนรถ          | เติม | เติมเงิน  |  |  |
| ตั้งค่าบัญชี                               |          | ×                                                       |                     | (S/N)                    | เงน   |                    | เงน  | ອດເບນດ    |  |  |
| ແກ້ໄขข้อมูลส่วนตัว                         | 1        | บัตรทดสอบ ชุด 1/1<br>พน.กธอ.1                           | 3085860630016080062 | 1035566082               | 150   | 2222 กรุงเทพมหานคร |      | -         |  |  |
| ระบบภาษีและเอกสาร<br>ธุรกรรมอิเล็กทรอนิกส์ | 2        | บัตรทดสอบ ชุด 1/2<br>พน.กธอ.2                           | 3085860630016410061 | 1035436226               | 500   | 3333 สมุทรปราการ   |      | (j) 1,000 |  |  |
|                                            |          |                                                         |                     |                          |       |                    |      |           |  |  |